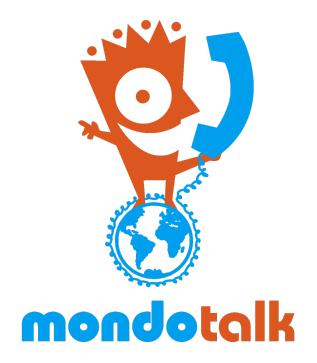

## How to overstamp / Set outgoing caller ID

**Overview**: This document outlines the process of setting your outbound caller ID on the account level. However, it is best practice that the PBX passes the outgoing caller ID and the account is left at dynamic.

1. Right click on the sub account and open in a new tab.

|         | Account:                        | 8340839                                                |              |                               |  |
|---------|---------------------------------|--------------------------------------------------------|--------------|-------------------------------|--|
|         |                                 | Your username is for logging in and cannot be changed. |              |                               |  |
|         | SIP ID:                         | 8340839                                                | nerate a Key |                               |  |
|         | API Key:                        | Generate a Key                                         |              |                               |  |
|         | SIP Status:                     | NA                                                     |              |                               |  |
|         | Creation Date: 2017/02/24 01:17 |                                                        |              |                               |  |
|         | Open link in new                | / tab                                                  |              |                               |  |
|         | Open link in new window         |                                                        |              |                               |  |
| Sub     | Open link in inco               | ignito window                                          |              |                               |  |
|         | Save link as                    |                                                        |              |                               |  |
| A       | Copy link address               |                                                        | IE           | EMAIL ADDRESS                 |  |
| 83      | Inspect<br>10040                | Ctrl+Shift+I                                           | _            | christian@staff.mondotalk.com |  |
| 8341003 |                                 | WH Child                                               | 12           | christian@staff.mondotalk.com |  |
| 8341273 |                                 | WH Child                                               | 13           | christian@staff.mondotalk.com |  |

2. Go to Features tab, click on caller display setup and choose from the drop down. You may also click "add caller ID" then click Save.

| Account Managment        |                                                |  |
|--------------------------|------------------------------------------------|--|
| Profile SIP Managmen     | te Features Call Plan                          |  |
| Call Forward Setup       |                                                |  |
| VoiceMail                |                                                |  |
| Caller Display Setup     |                                                |  |
| Set your Callerid:       | 0399997777                                     |  |
| You cannot change caller | display settings when you applied 911 Service. |  |
| (                        | Save Add Callerid                              |  |
| VoiceMail                |                                                |  |
| My Conference            |                                                |  |
| VolP Roaming             |                                                |  |